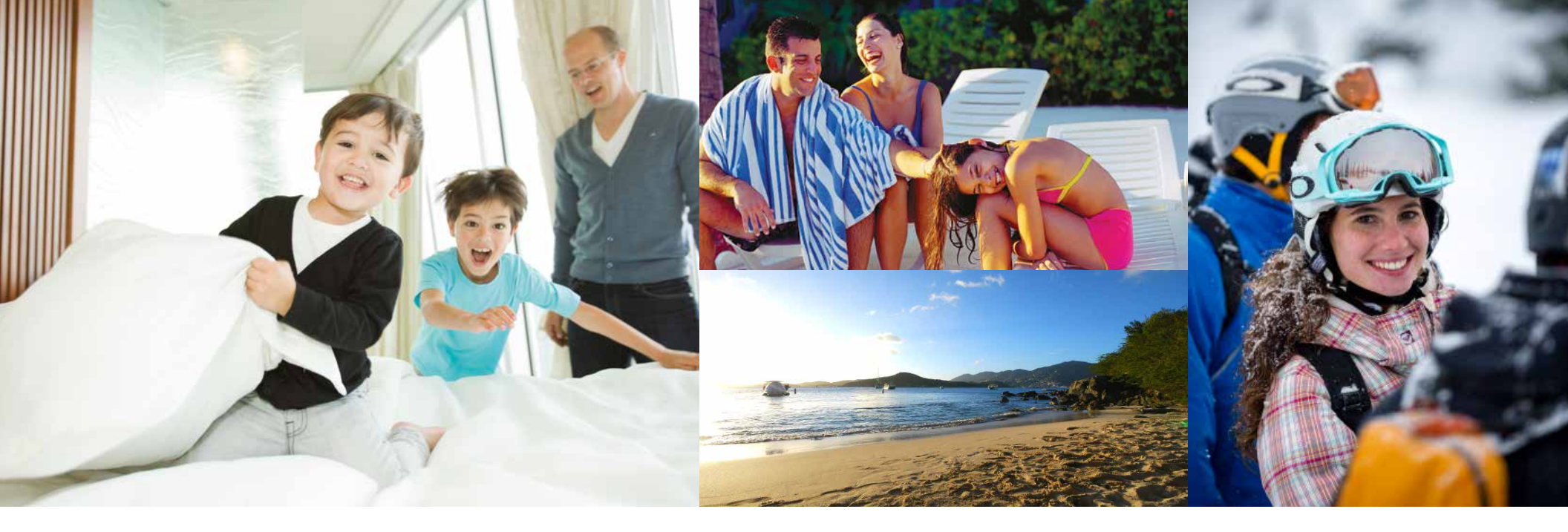

# FIND A VACATION

We've heard your feedback and would like to introduce you to the calendar view option of **Find A Vacation** when searching for your next vacation.

## LOG IN

Access your online account using the secure username and password you selected.

Once logged in, you will start on the Member Area Home page.

Review 'What's New' articles on your **Dashboard** for the latest information.

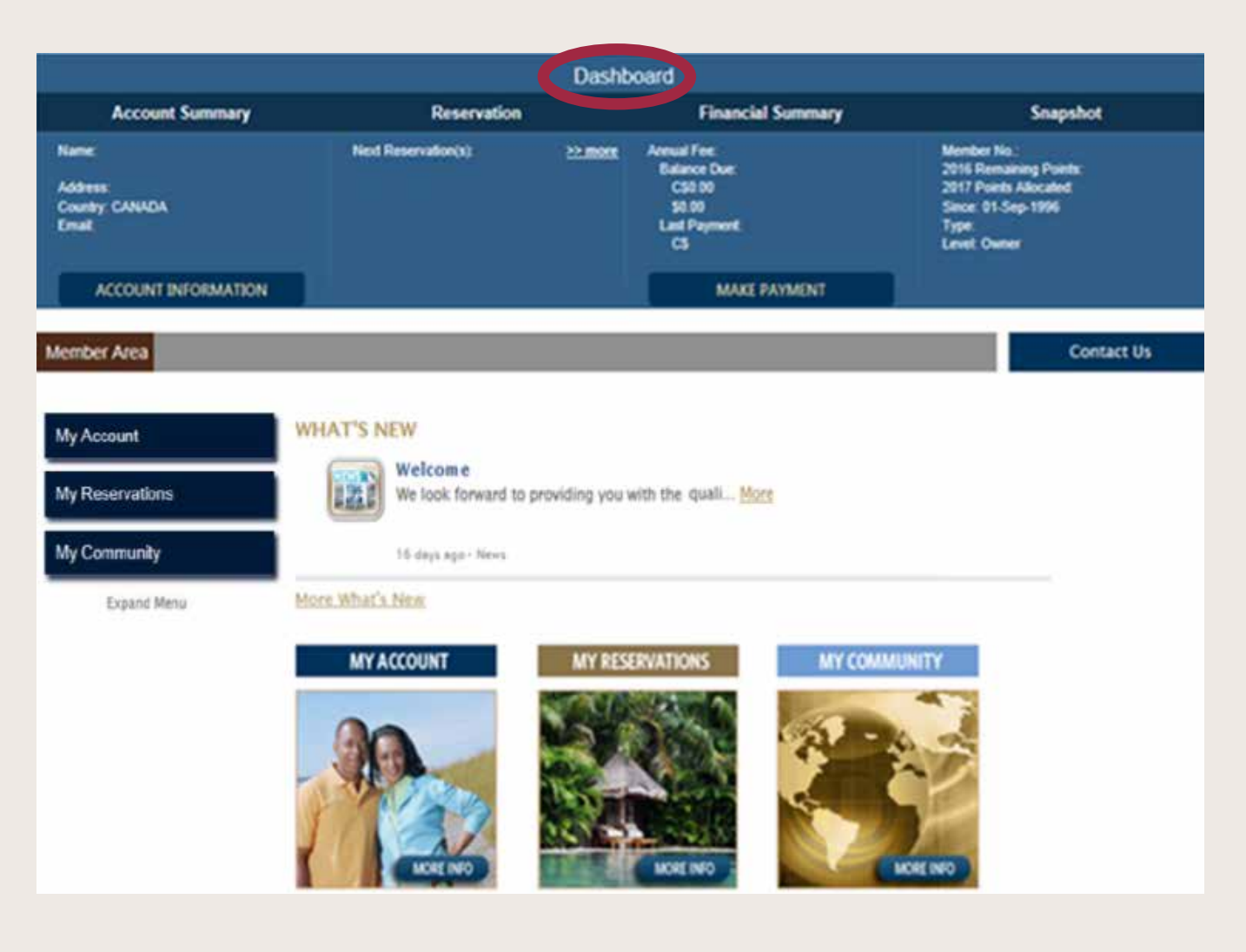

## **LET'S BEGIN!**

Once logged in to your account, select **My Reservations** in the left-hand navigation, and then **Find A Vacation** to search availability using points.

All availability offered is in real time.

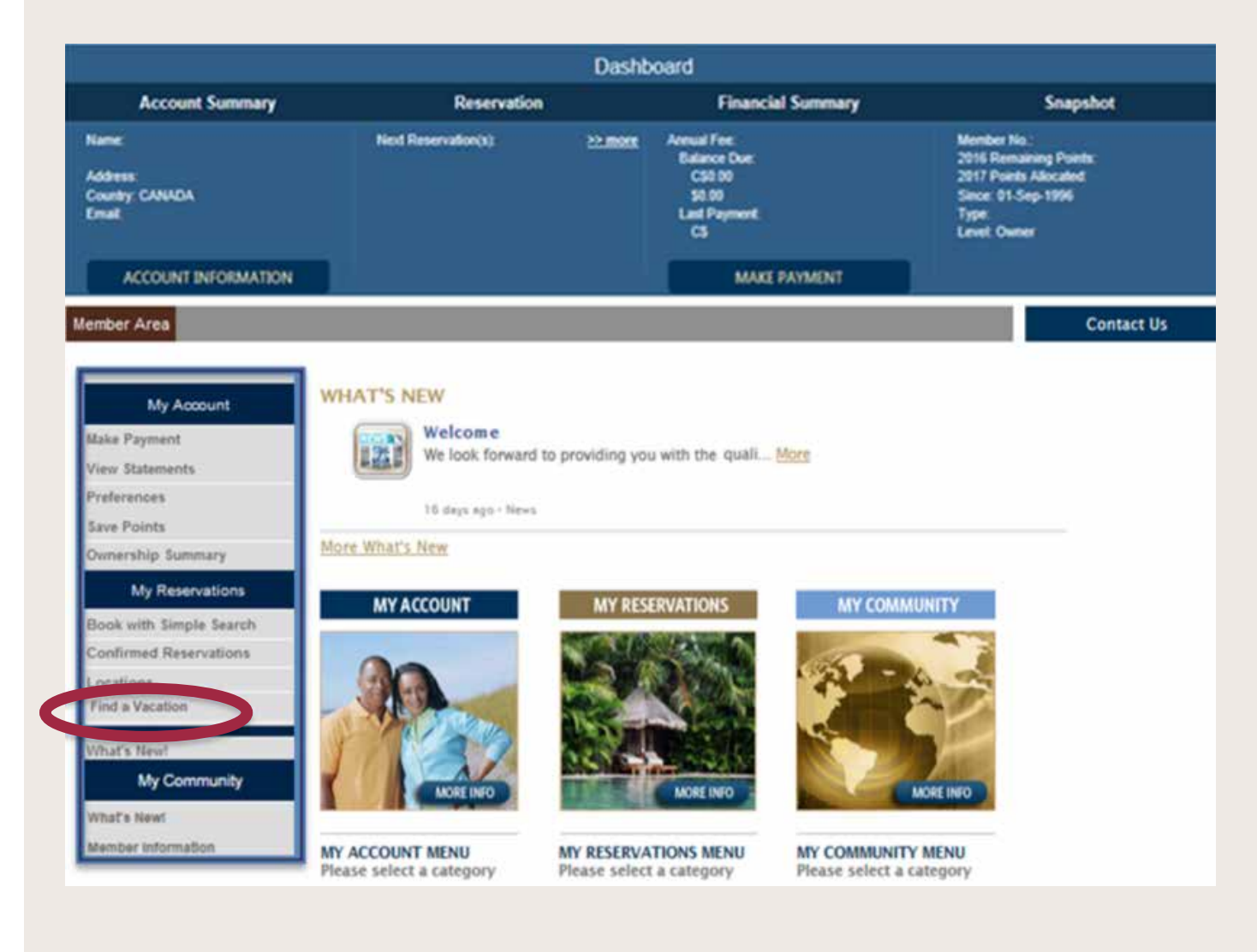

## FIND A VACATION

**Find a Vacation** allows you to view the vacation possibilities on any given date.

Simply enter the number of days you will be staying, your approximate date of arrival, and the number of guests.

| I Please hover over a help icon g below for assistance with completing your search. |                                            |                                                        |
|-------------------------------------------------------------------------------------|--------------------------------------------|--------------------------------------------------------|
| Our latest search tool, designed for                                                | speed to allow you to browse availability. | Simply select the number of nights and the number of   |
| guests to quickly search for availab                                                | ility. Following feedback from the member  | community we have added the ability to limit the range |
| of dates that we search or to start t                                               | the grid on a specific date.               |                                                        |
|                                                                                     |                                            |                                                        |
|                                                                                     |                                            |                                                        |
|                                                                                     |                                            |                                                        |
| Maha 7                                                                              |                                            |                                                        |
| Nights /                                                                            | _                                          |                                                        |
| Sourch Pu                                                                           |                                            |                                                        |
| Search by                                                                           | An Availability 😈 🗢 Date Kalige 😈          | Click the search                                       |
| Closest Vacation to 12                                                              | -Oct-2016                                  | button to view                                         |

## CHOOSE THE LOCATION

Start by taking a look at the different countries, provinces or states available.

When it come to finding that perfect vacation, the choice is yours!

| <b>0</b>                        | A                                                                      |                                      |
|---------------------------------|------------------------------------------------------------------------|--------------------------------------|
| Please hover over a help i      | on 🚱 below for assistance with completing your search.                 |                                      |
| Our latest search tool, designe | I for speed to allow you to browse availability. Simply select the num | iber of nights and the number of     |
| guests to quickly search for av | allability. Following feedback from the member community we have a     | added the ability to limit the range |
| of dates that we search or to s | art the grid on a specific date.                                       |                                      |
| Closest Vacation to             | 12-Oct-2016                                                            |                                      |
|                                 |                                                                        |                                      |
|                                 | SEARCH                                                                 |                                      |
|                                 | Complete                                                               |                                      |
|                                 |                                                                        |                                      |
| Whistler, British Columbia      |                                                                        | 0                                    |
| Vancouver, British              |                                                                        | 0)                                   |
| Uclucet, British Columbia       |                                                                        | 0                                    |
| Panorama, British Columbia      |                                                                        | O Click to arrow                     |
| Blue Mountain, Ontario          |                                                                        | the co provir state                  |
| Tremblant, Quebec               |                                                                        | 0                                    |
|                                 |                                                                        |                                      |
| Palm Desert, California         |                                                                        | 0                                    |

t to

n

#### NARROWING YOUR RESULTS

Once you have chosen the country you wish to visit, select the location you desire.

| Complete                    |                                 |
|-----------------------------|---------------------------------|
| Canada                      | Click here to Close 🗢           |
|                             | 0                               |
| Whistler, British Columbia  | ی                               |
| Vancouver, British Columbia |                                 |
| Uclucet, British Columbia   | Click the                       |
| Panorama, British Columbia  | arrow n<br>view spe<br>location |

## USING THE CALENDAR

The **Find Your Vacation** calendar will appear under each resort you select.

You can review more information on the location, review the vacation homes, and view availability by sliding the blue bar to future dates.

|                   | Complete                                                                                                    |
|-------------------|----------------------------------------------------------------------------------------------------|
| Canada            |                                                                                                    |
|                   |                                                                                                    |
| Vancouver         | British Columbia                                                                                                    |
| O Plea e click he | ere fo more information about this property.                                                                                                    |
| Studio (2)        |                                                                                                    |
| 1 Bedroom (4)     |                                                                                                    |
|                   | We Th Fr Sa Su Mo Tu We Th Fr Sa Su Mo Tu We Th Fr |
| k here            | December 2016 January 2017                                                                                                    |
| eview             | A May Jun Jul Aug Sep Oct Nov CORACS in Feb Mar Apr                                                                                                    |
| rmation           | Please click and drag the timeline above to move the view dates                                                                                                    |
|                   | Available to begin your facation (Click in the grid above to                                                                                                    |
| -                 |                                                                                                    |
| Uclucet, Bri      | itish Columbia                                                                                                    |
|                   |                                                                                                    |

Remember: To complete an ExtraOrdinary Escapes reservation, your Membership must be active through your travel dates. If renewal is required to complete the booking, you will be prompted to renew prior to confirmation.

## VIEWING THE RESULTS

Select your Vacation Home size that will comfortably accommodate your needs.

Choose the date by clicking on the green boxes, and then click **Book It**.

It's that easy to Find A Vacation!

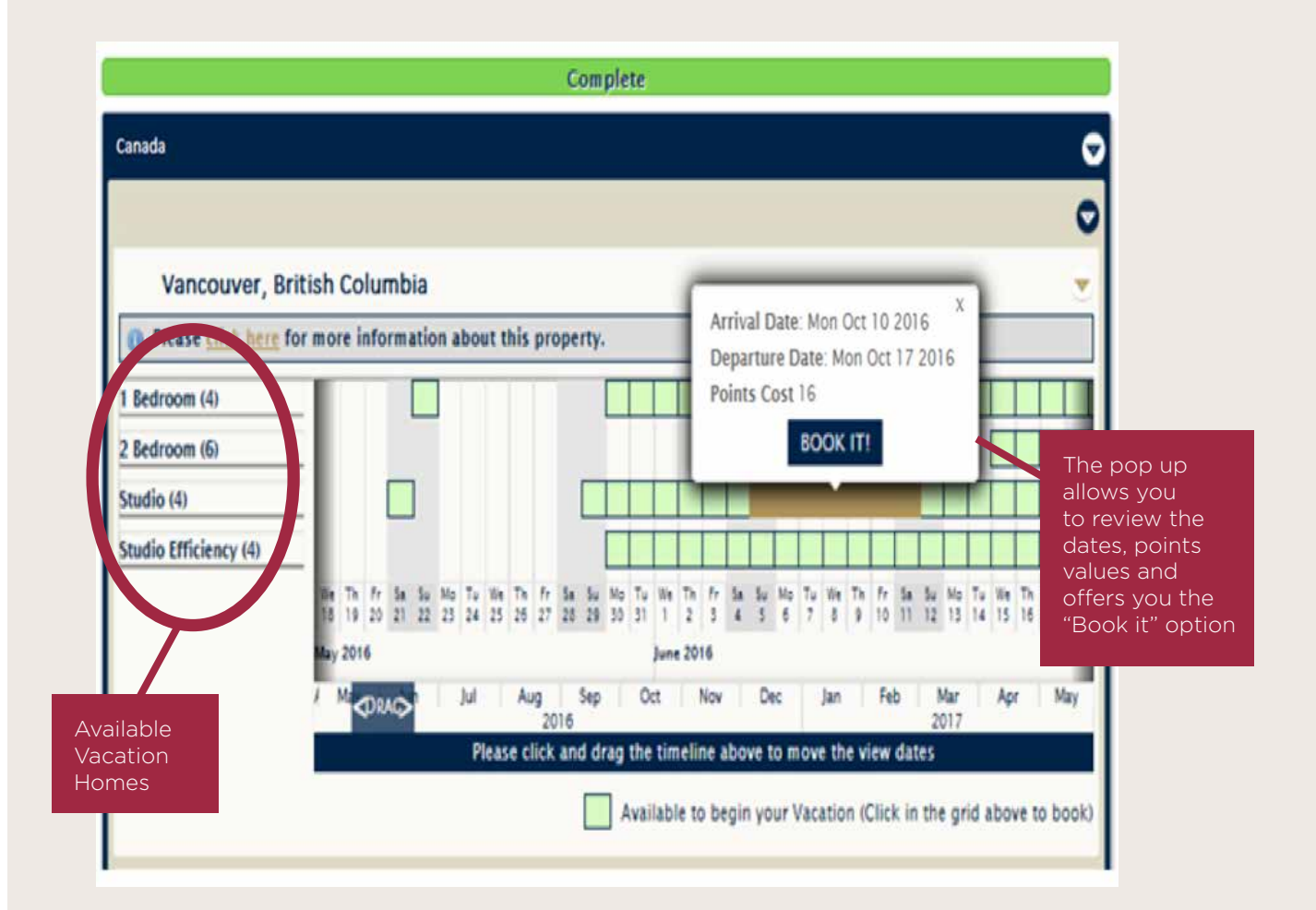

Remember: To complete an ExtraOrdinary Escapes reservation, your Membership must be active through your travel dates. If renewal is required to complete the booking, you will be prompted to renew prior to confirmation.